### Инструкция по регистрации в ЭБС ЛАНЬ

#### Шаг 1. Заполнить форму регистрации, поставить галочку согласия с условиями использования

| 5 AHB                           | Регистрация<br>Имя*<br>Анастасия     |
|---------------------------------|--------------------------------------|
| Образовательная<br>система ЛАНЬ | Фамилия *                            |
|                                 | Нестерова                            |
| Регистрация в системе           | E-mail *                             |
|                                 | Пароль *                             |
|                                 | •••••                                |
|                                 | Пароль *                             |
|                                 | •••••                                |
|                                 | Соглашаюсь с условиями использования |
|                                 | Зарегистрироваться >                 |
|                                 | Уже есть аккаунт? Войти              |

Шаг 2. Подтвердить email: нужно войти в свой почтовый ящик, найти письмо от <u>noreply@lanbook.ru</u> и перейти по ссылке из письма

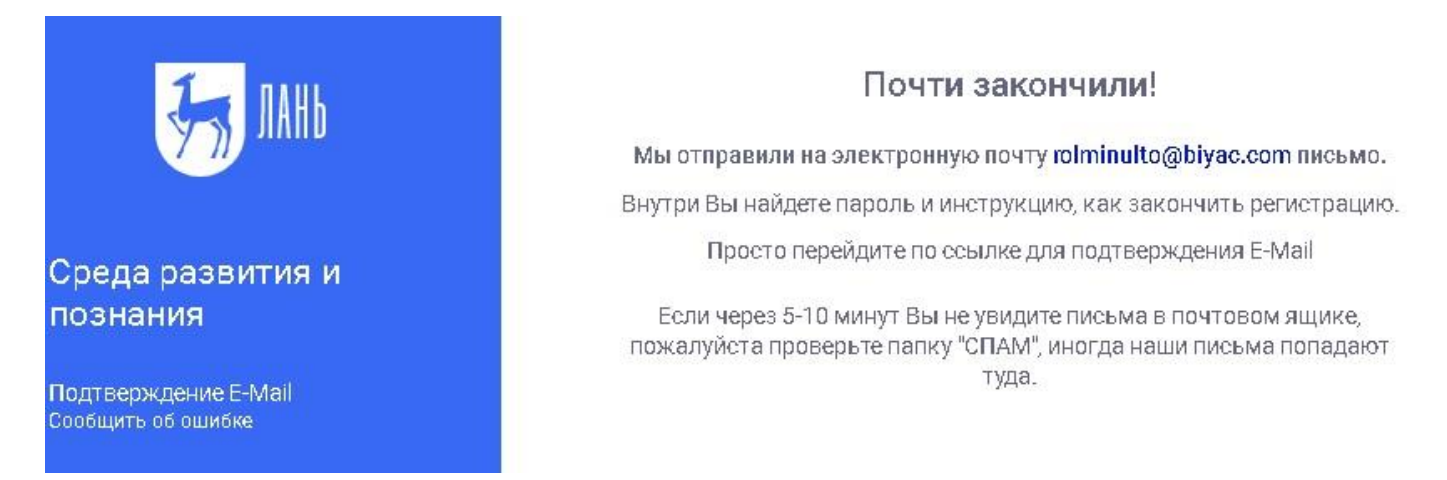

Шаг 3. После переходе по ссылке из письма появляется такое сообщение, жмем «Далее»:

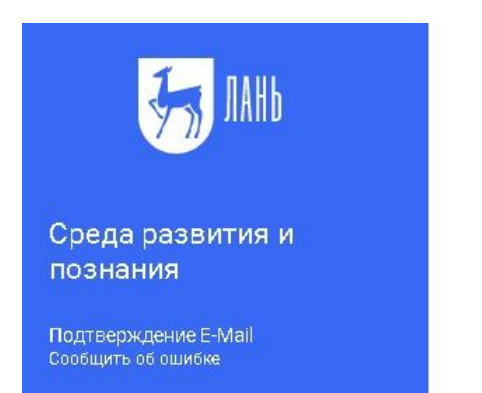

### Подтверждение E-Mail

Адрес E-Mail успешно подтвержден!

Нажмите далее, и Вы будете перенаправлены в личный кабинет сервиса авторизации.

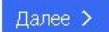

Шаг 4. Авторизуемся (нужно ввести email и пароль)

| JAHb                            | Вход в личный кабинет<br>Логин или e-mail *<br>rolminulto@biyac.com |                |
|---------------------------------|---------------------------------------------------------------------|----------------|
| Среда<br>развития и<br>познания | Пароль *                                                            | Забыли пароль? |
| 3ход в личный кабинет           | Войти ><br>Нет аккаунта? Зарегистрироваться                         |                |
|                                 | или вой                                                             | дите с помощью |

Шаг 5. Выбираем свой статус (обучающийся, преподаватель, сотрудник) и, если регистрация не с IP или Wi-Fi ГПНТБ СО РАН, то нужно выбрать организацию.

# Регистрация в ЭБС

Для работы в ЭБС нам необходимо чуть больше информации о Вас. Пожалуйста, заполните поля ниже:

## Пожалуйста, выберите Вашу организацию

Выбрать организацию

### Статус

Уточните Ваш статус в учебном заведении или организации:

О Обучающийся

- О Преподаватель
- О Сотрудник

Сохранить и продолжить

# Выберите организацию

Выберите организацию, к которой Вы относитесь

Начните вводить название

Организация

Государственная публичная научнотехническая библиотека России г.Москва (ГПНТБ России)

Тосударственная Публичная Научно-Техническая Библиотека СО РАН г. Новосибирск (ГПНТБ СО РАН)

ГПНТБ\_СО\_РАН\_Институт оптики атмосферы имени В.Е.Зуева СО РАН

### Шаг 6. Регистрация завершена

Если пользователь регистрировался с подключенных к ЭБС IP-адресов ГПНТБ СО РАН (то есть в правом верхнем углу сайта ЭБС видно название организации), то регистрация теперь завершена.